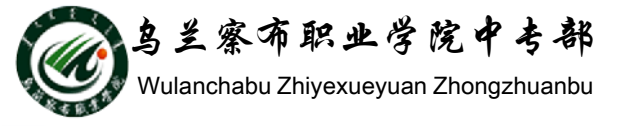

## WORD2010教程

## 部门: 乌兰察布职业学院中专部 主讲人: 冯秀荣 2015-9-29

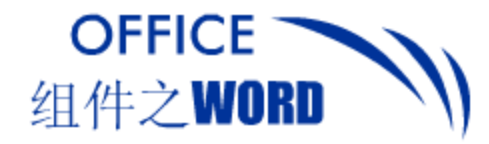

提纲

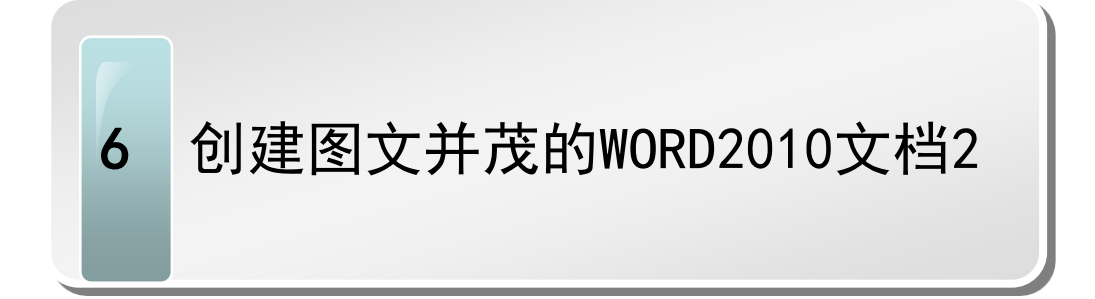

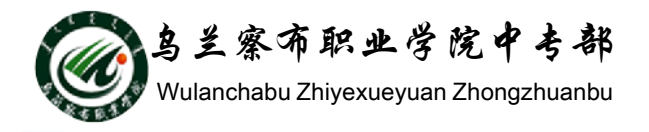

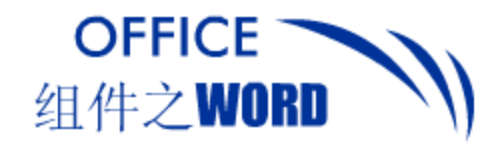

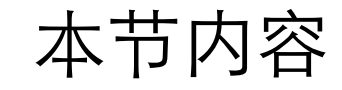

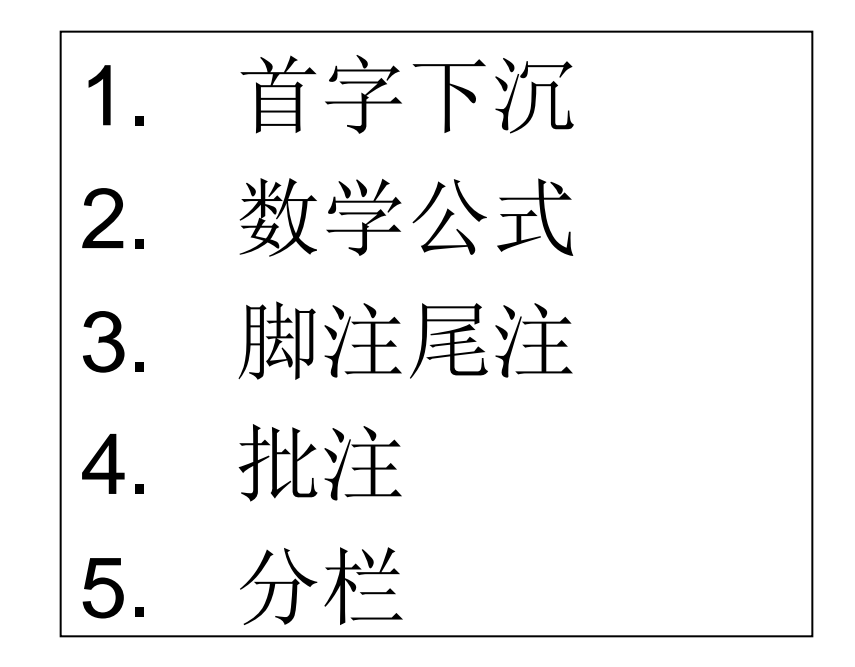

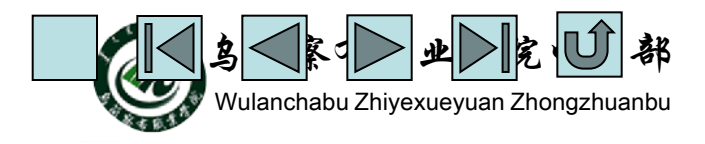

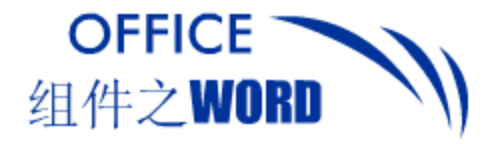

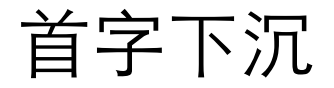

### 1.首字下沉或悬挂

#### 显示"插入"选项卡,单击"文本"组的首字下沉。 打开"首字下沉"对话框

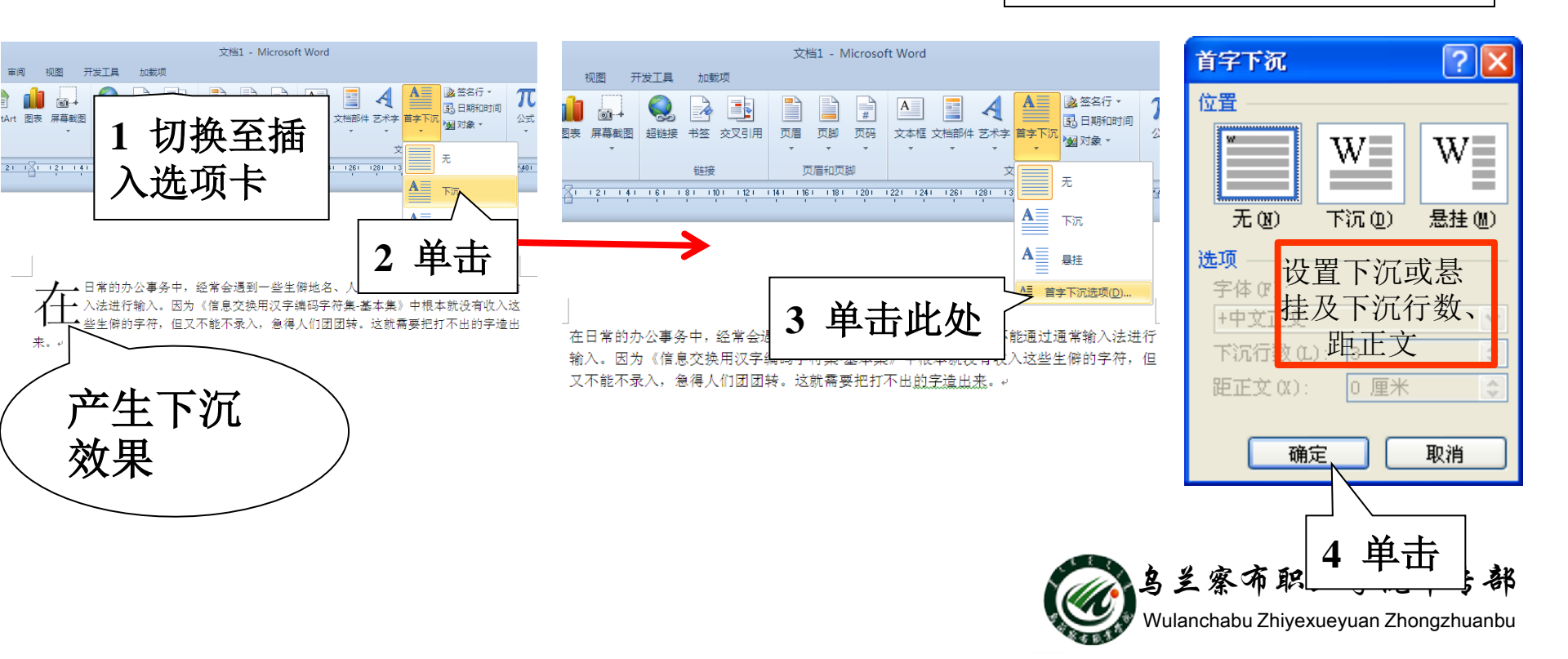

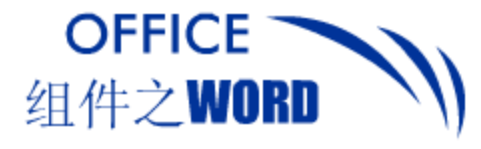

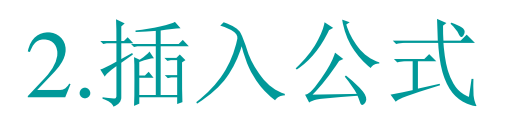

#### 显示"插入"选项卡,在文本组中单击对象 →Microsoft公式3.0"命令

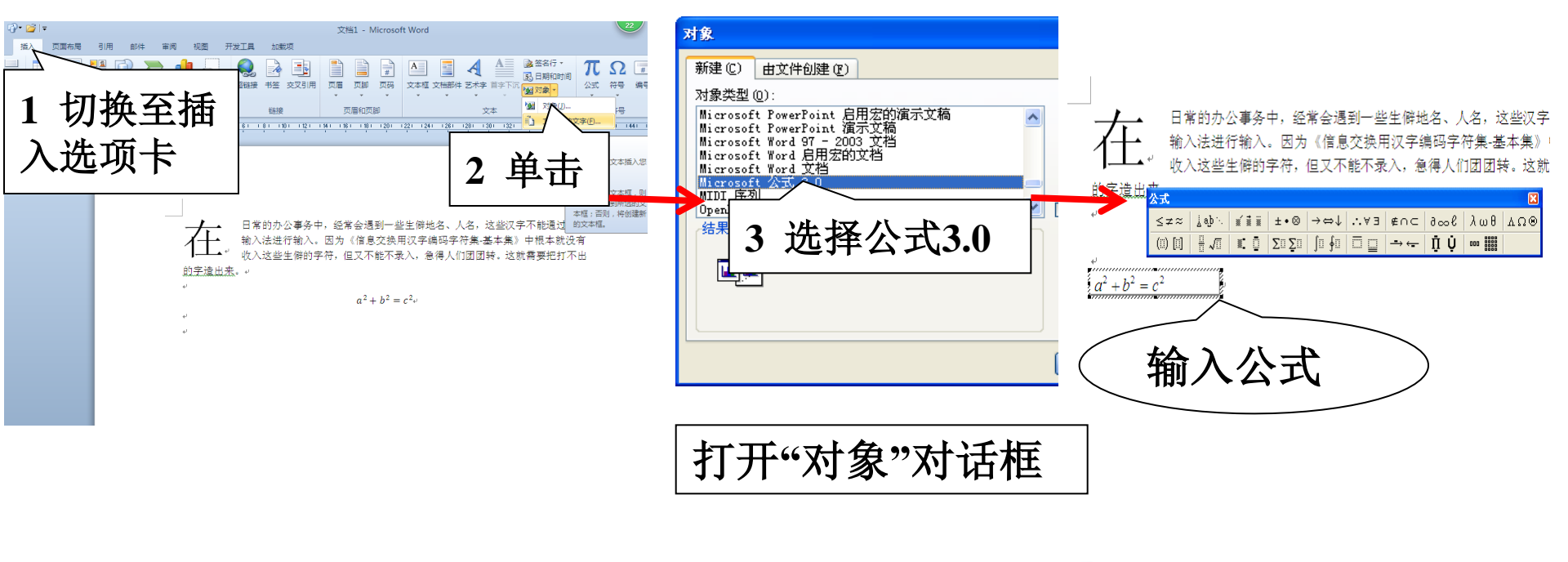

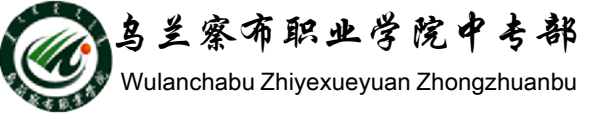

插入公式

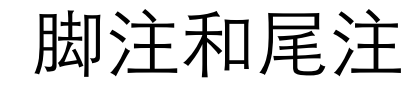

3.脚注

OFFICE

组件之WORD

显示"引用"选项卡,在"脚注"组中插入。位于页面的底部, 可作为文档某处内容的注释,包括注释引用标记和其对应的注释文本。

脚注效果 脚注和尾注 ? × 切换至引 引用 加载项 HEAT-R 位置 🎒 插入索引 尾注 🎒 插入表目录 成業小 用诜项卡 副 更新索引 究的系 副 更新表格 ● 脚注 (E): 页面底端 标记 ~ 標知识 不明白, 不清楚 就不好 10 交叉引用 备注 索引项 证明自 ○ 尾注 (E) 择脚注 或说明 颗注 引文与书目 索引 ₩**F**###是非<sup>\*</sup> 蒙亚马 转换(C) 20 22 28 30 32 单击脚注 64 3 方向,一问题的,用自己的研究成果加以 研究成果,给予部分的可 格式 卷,毕业论文注重对客观事物作理性分桥,指出其本质,提出个人的学术见解和 解决某一问题的方法和意见。 下角 编号格式(M): Œ. 2. 毕业论文就其形式来讲,具有议论文所共有的一般属性特征,即论点、论据、论 还是立变构成的三大要奏, 立变主要以逻辑网络的方式为展开的依据, 强调存率 实的基础上,展示严谨的相理过程,得出会人信服的科学结论。 自定义标记(U): 符号(Y). 1.2 毕业论文的特点 毕业论文是高等院校毕业生提交的一份有一定的学术价值的文章。它是 论文最属学术论文中的一种,但和学术论文相比,又有自己的特点 1.2.1 指导性 起始编号(S): ٩ \$ 成学业的标志性作业,是对学习成果的综合性总结和检阅,是大学生/ 毕业论文是在导师指导下独立完成的科学研究成果,毕业论文作为大学毕业前的 最后一次作业,家不开载师的帮助和指导。对于如何进行科学研究,如何探写谈 连续 编号(M): V 文等等,载师都要给予具体的方法论指导,在学生写作毕业论文的过程中,载师 究的最初尝试,是在教师指导下所取得的科研成果的文字记录,也是私 要自分引导影牛狗立讲行工作, 注意发挥影牛的主动创造精神, 帮助影牛员后袖 4选择编号格式、 应用 帘蔽目, 指帘参考文献和语音诗意, 南帘论文祝词, 韶岑颖诗问题, 指导学生修 握知识的程度、分析问题和解决问题基本能力的一份综合答卷。↓ 改论文初稿, 等等, 学生为了写好毕业论文, 必须主动地发挥自己的聪明才智 刻苦钻研,独立完成毕业论文的写作任务。 将夏 Y 起始编号等 1.2.2 可作性 毕业论文从文体上看,归属于议论文中学术论文的种类。所谓议论文, 证明自己观点正确的文章。它包括政论、文论、杂论在内的一切证明事 插入(I) 取消 应用(A) 5输入脚注内 或说理、或评论、或辩驳、或疏证,以达到明辨是非,解除疑惑、 闍 斥谬误等等目的。↩ 容 打开"脚注尾注"对话框 2 放置光标 弓部 × 1 40 - 7 17.9 Wulanchabu Zhiyexueyuan Zhongzhuanbu

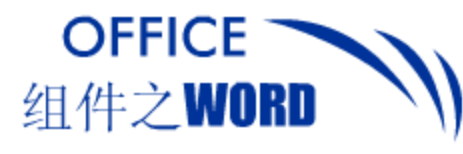

脚注和尾注

### 4.尾注

# 位于文档的末尾,列出引文出处等,包括注释引用标记和其对应的注释文本。

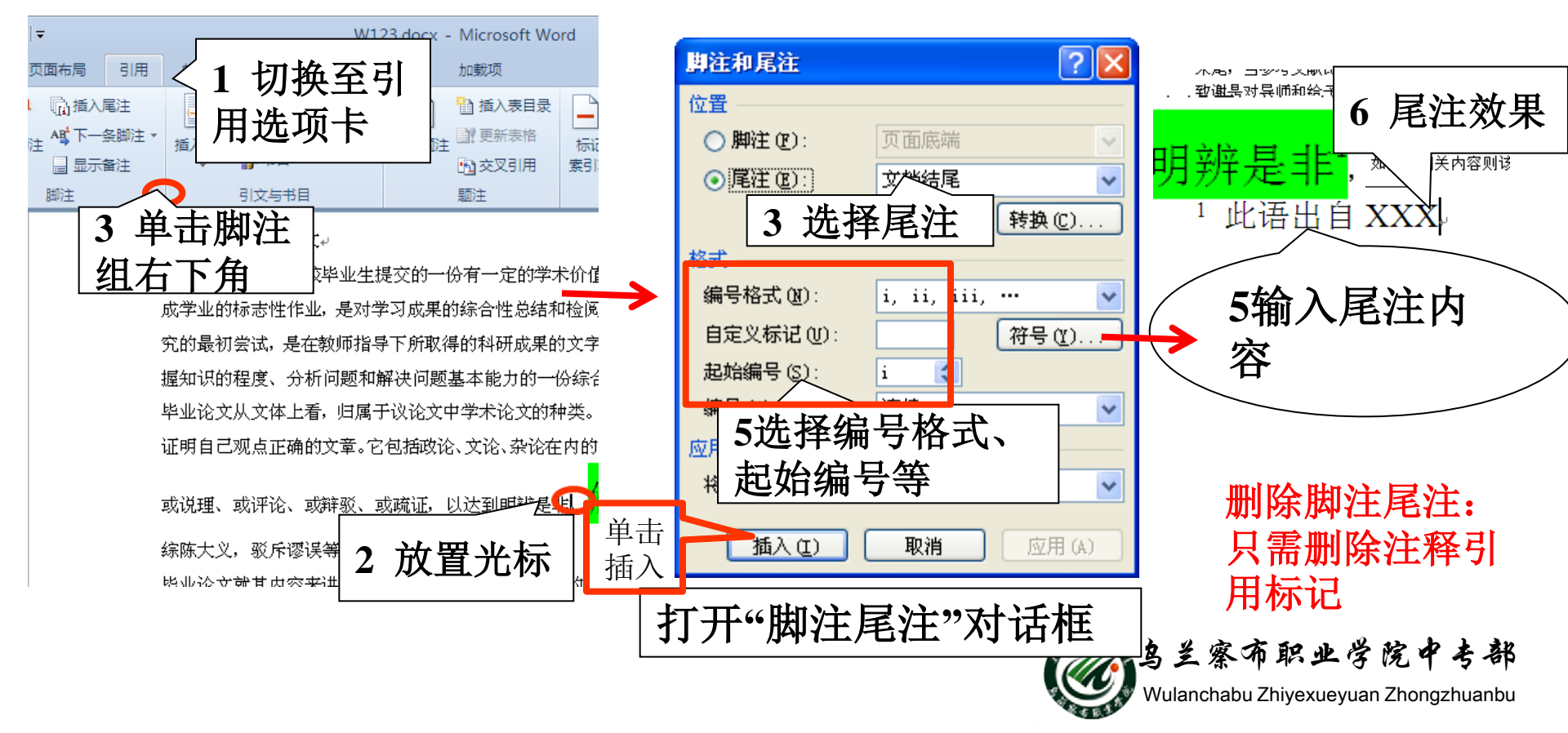

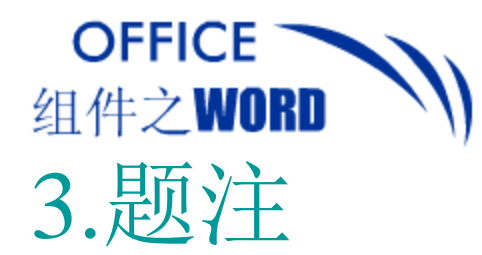

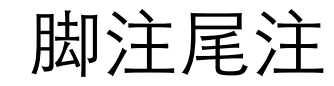

#### 是图片或者表格下面显示的用于描述该对象的文字。 在"引用"选项卡的题注组中.

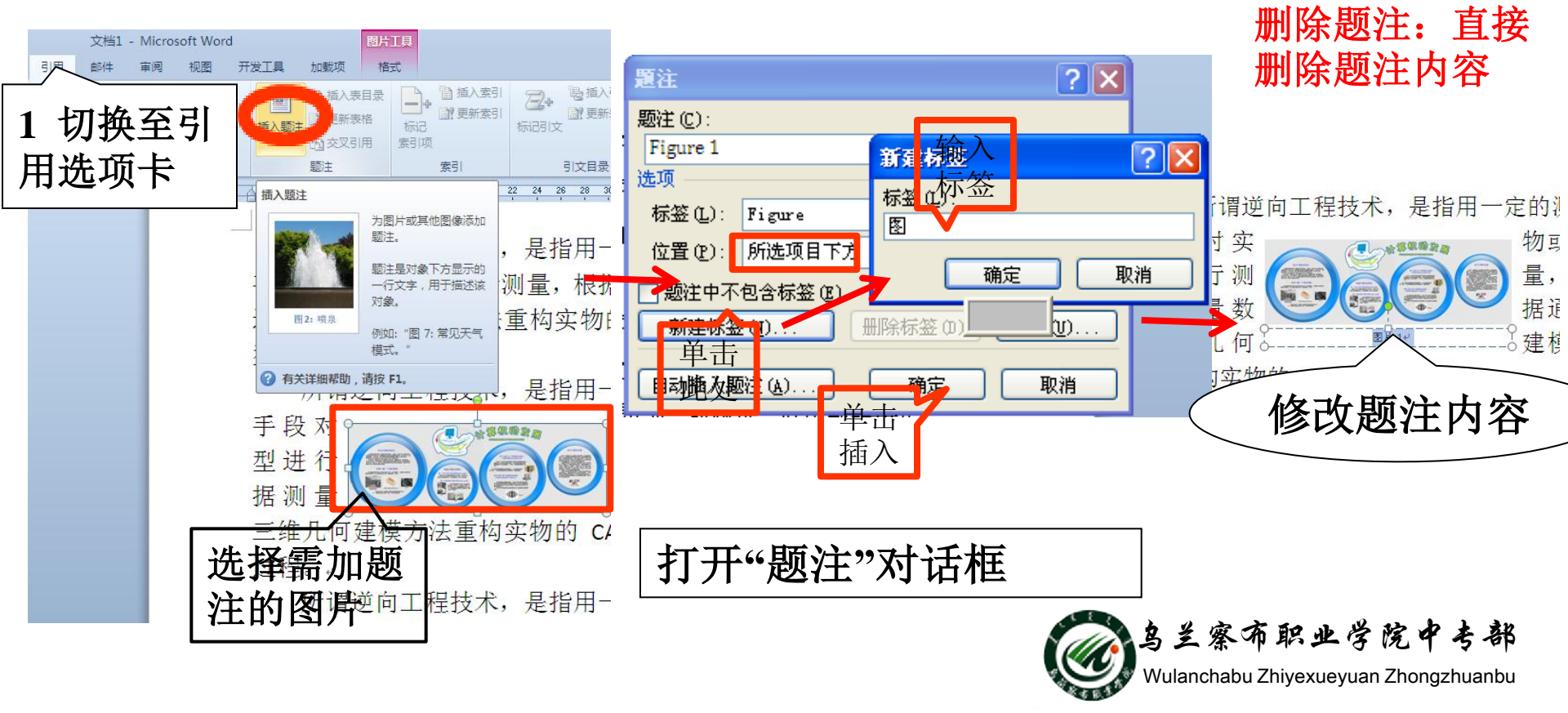

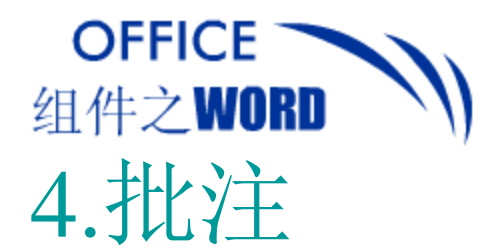

# 批注是审阅者在阅读的时提出的意见、感想、疑难问题。在"审阅"选项卡的"批注"组中设置。

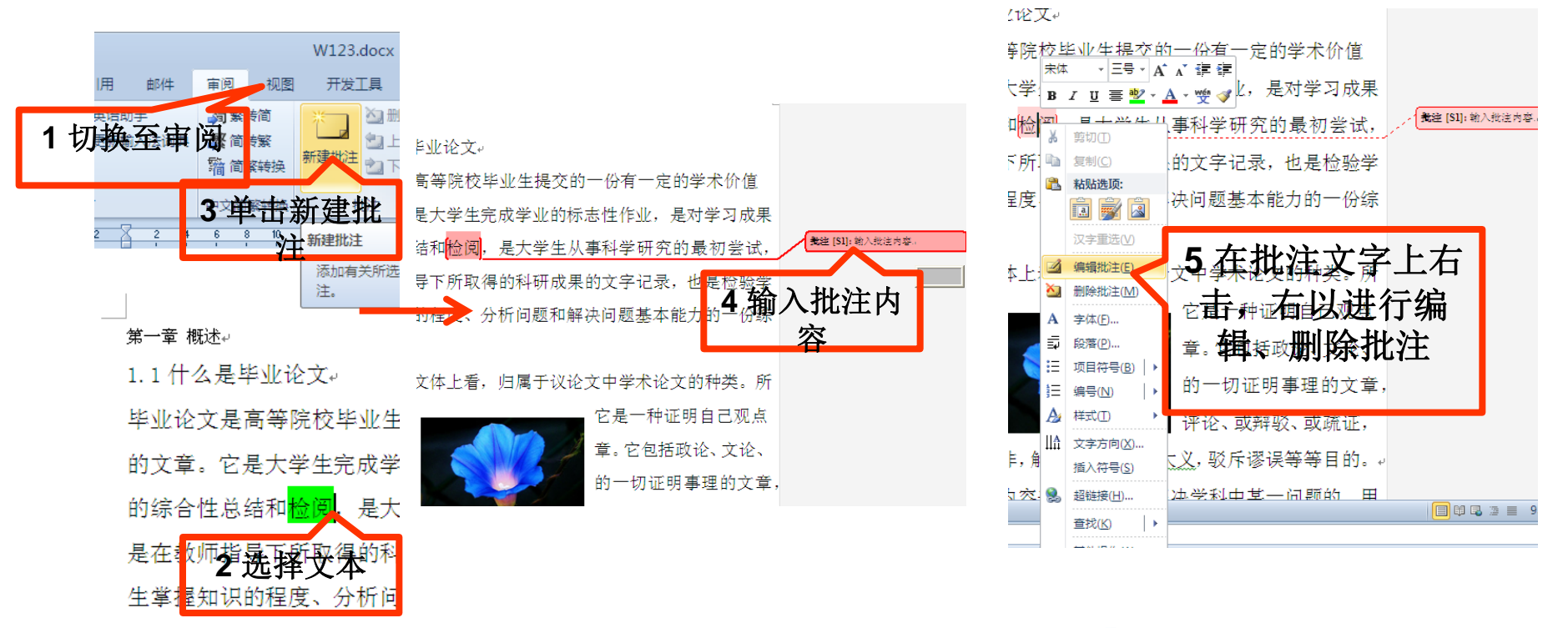

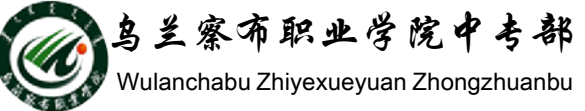

批注

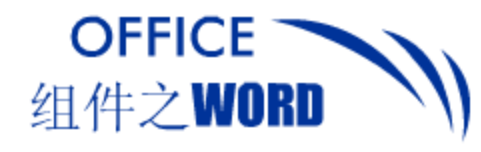

Word 2007中提供的分栏方式有5种:一栏、两栏、 三栏、偏左和偏右。 <sub>选择要分栏</sub>

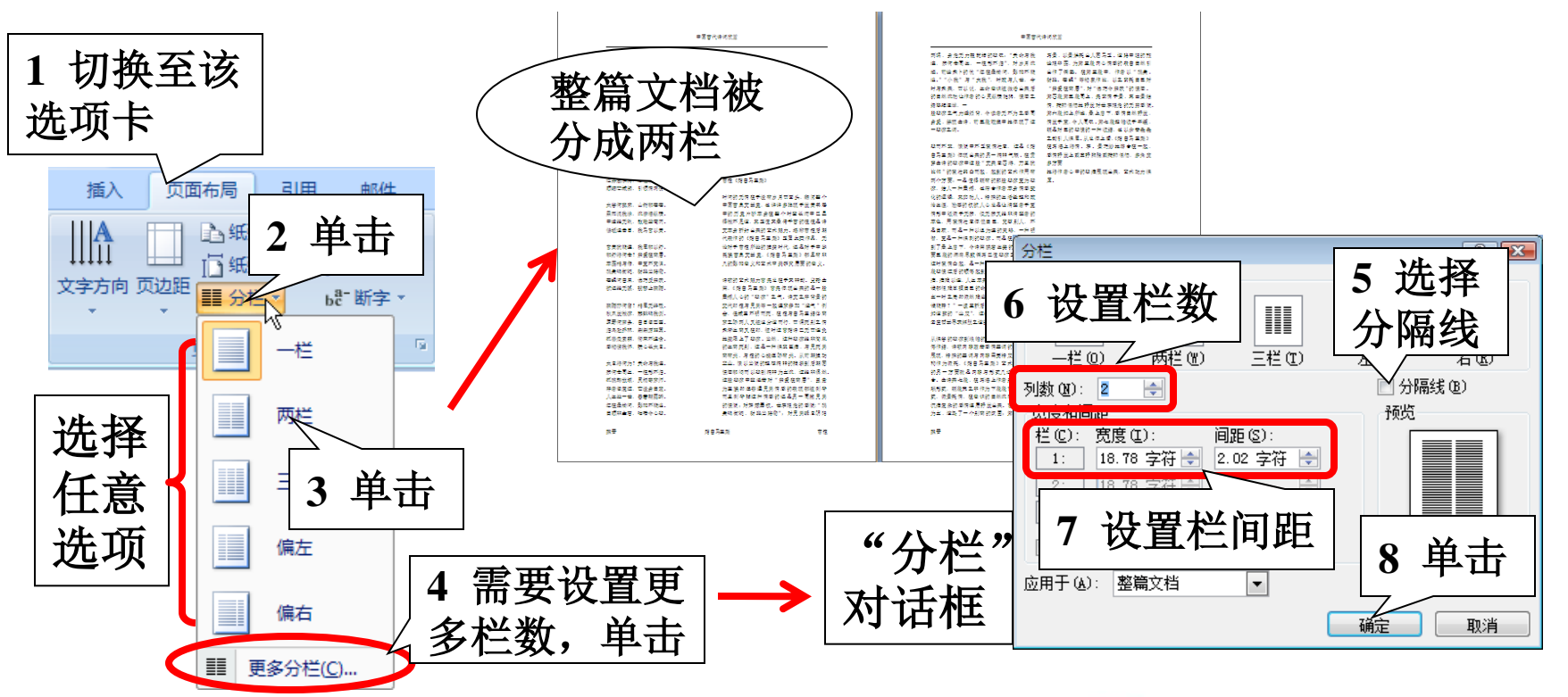

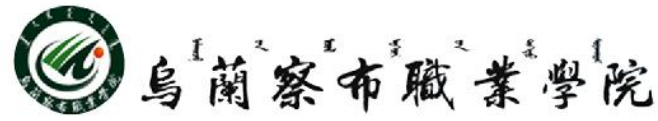

设置分栏

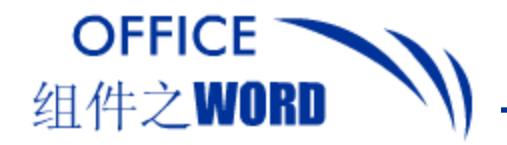

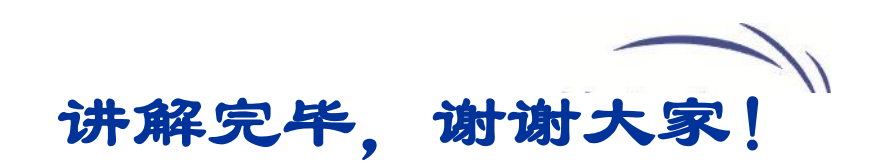

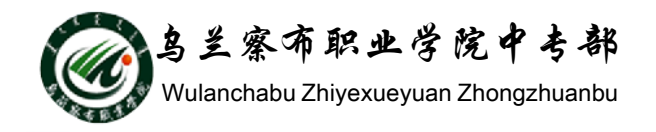